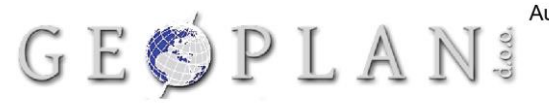

Augusta Cesarca 15, 35000 Slavonski Brod, Hrvatska tel: +385 35 44 17 78; fax: +385 35 49 29 07 www.geoplan.hr geoplan@geoplan.hr OIB:27453943291; mb: 00362581

## PROMJENA IP ADRESE ZA SPAJANJE NA CROPOS SUSTAV

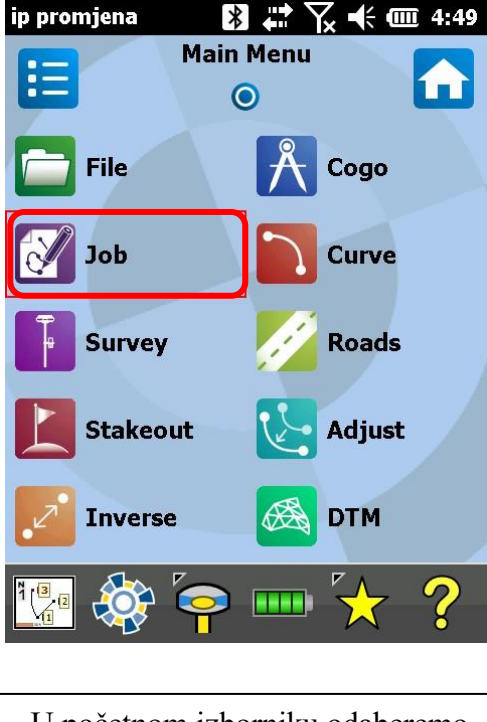

## U početnom izborniku odaberemo *Job*.

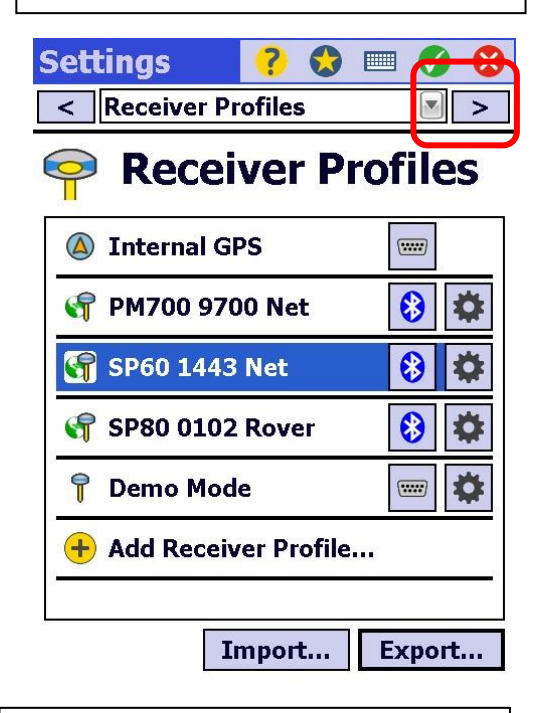

U izborniku *Postavki* listamo do postavki *Networks/Mreže*.

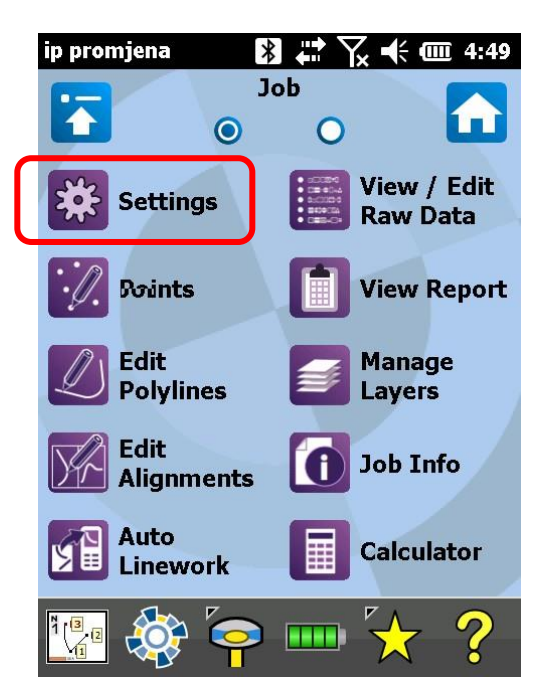

## Zatim Settings.

Address:

195.29.118.122 : 2101

Kliknemo na Ikonu zupčanika pored imena mreže Cropos.

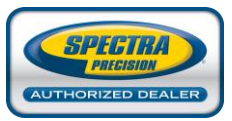

## **Survey Pro**

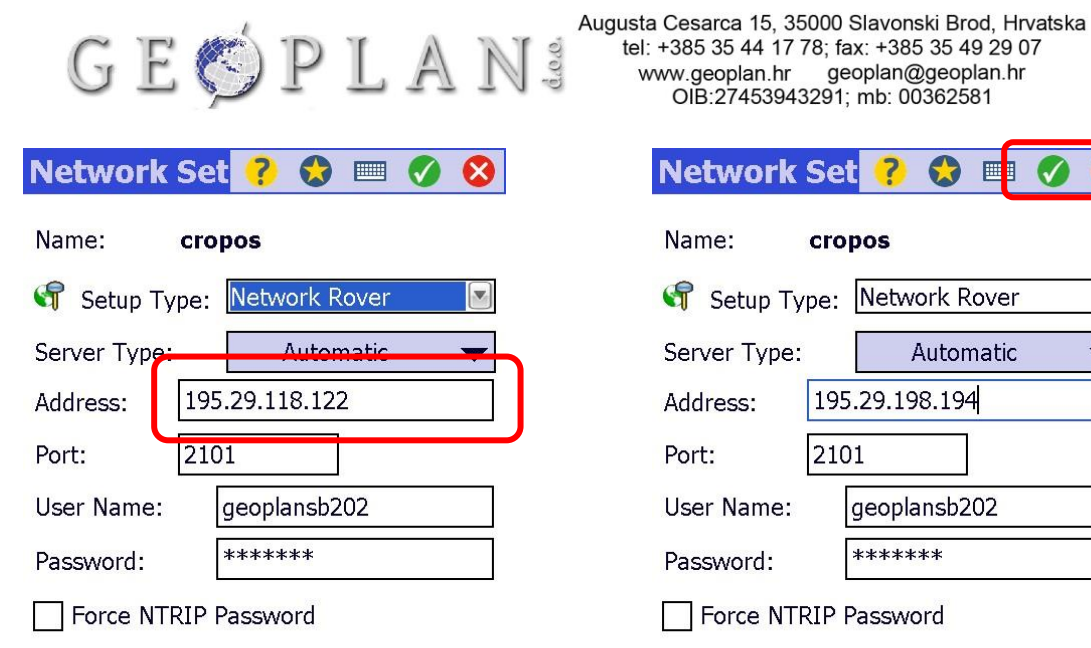

| Network      | Set            | ?             |       |      | 0 | • |
|--------------|----------------|---------------|-------|------|---|---|
| Name:        | cropos         |               |       |      |   |   |
| 🕞 Setup Ty   | /pe:           | Netw          | ork R | over |   |   |
| Server Type: |                | Automatic 🛛 🔻 |       |      |   |   |
| Address:     | 195.29.198.194 |               |       |      |   |   |
| Port:        | 2101           |               |       |      |   |   |
| User Name:   | geoplansb202   |               |       |      |   |   |
| Password:    |                | *****         |       |      |   |   |
|              |                |               | Xeex  |      |   |   |

Force NTRIP Password

Otvaraju nam se postavke mreže te pod Address upisujemo novu IP adresu 195.29.198.194

| Settings                      | ? 😒 🗉 🔗 🚯    |  |  |  |
|-------------------------------|--------------|--|--|--|
| < Networks                    |              |  |  |  |
| Networks                      |              |  |  |  |
| 🕤 cropos                      | <b>\$</b>    |  |  |  |
| + Add Netwo                   | ork          |  |  |  |
|                               |              |  |  |  |
|                               |              |  |  |  |
|                               |              |  |  |  |
| Address:<br><b>195.29.198</b> | 3.194 : 2101 |  |  |  |

U podnožju izbornika Networks nam piše IP adresa i port. Klik na zelenu kvačicu.

Nakon upisa nove adrese potvrđujemo klikom na zelenu kvačicu.

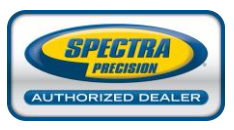